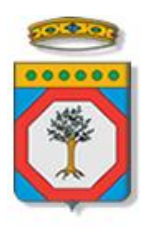

## **Regione Puglia**

Dipartimento Sviluppo economico, Innovazione, Istruzione, Formazione e Lavoro Sezione Formazione Professionale

# **Avviso Pubblico n.1/2016**

## Diritti a Scuola

Iter Procedurale Pubblicazione Bandi Scuole

aprile 2016

| CODICE    | [75D751/ITER_BANDI_SCUOLE_DIRITTI_A_SCUOLA_2016/01] |
|-----------|-----------------------------------------------------|
| DOCUMENTO |                                                     |
|           |                                                     |
| VERSIONE  | 1.0                                                 |
| Data      | 15/04/2016                                          |
|           | L                                                   |

## **CONTROLLO CONFIGURAZIONE**

| Τιτοιο           | Diritti a Scuola 2016                               |
|------------------|-----------------------------------------------------|
| CODICE DOCUMENTO | [75D751/iter_Bandi_scuole_diritti_a_scuola_2016/01] |
| CREATO DA        | INNOVA PUGLIA SPA                                   |

## **STORIA DEL DOCUMENTO**

| VER. | STATO      | AUTORE             | DATA       | MEMORIZZATO IN:                                     |
|------|------------|--------------------|------------|-----------------------------------------------------|
| 1.0  | definitivo | InnovaPuglia S.p.A | 15/04/2016 | Iter_bandi_scuole_diritti_a_scuola_2016_V01.<br>doc |
|      |            |                    |            |                                                     |
|      |            |                    |            |                                                     |
|      |            |                    |            |                                                     |
|      |            |                    |            |                                                     |

## **STORIA DELLE REVISIONI**

| Ver. | Data       | Evoluzione dei contenuti     | REVISIONI |
|------|------------|------------------------------|-----------|
| 0.1  | 15/04/2016 | VERSIONE BOZZA DEL DOCUMENTO |           |
|      |            |                              |           |

## **MODIFICHE PREVISTE**

## INDICE DEL DOCUMENTO

| 1. Accesso                            | . 4 |
|---------------------------------------|-----|
| 2. Inserimento Avvisi e/o Graduatorie | . 5 |
| 3. Dettaglio Avvisi e/o Graduatorie   | . 7 |

## 1. ACCESSO

Accedere alla pagina:

### http://www.sistema.puglia.it/SistemaPuglia/dirittiascuola2016

Cliccando sul link in arancione si accede alla pagina di elenco degli avvisi e/o graduatorie:

\_RIQUADRO - Pubblicazione Avvisi Pubblici per la selezione del Personale e/o Graduatorie relative\_

Accedi agli avvisi pubblici e/o alle graduatorie »

## Cliccando sul link in arancione si accede alla pagina di elenco degli avvisi e/o graduatorie:

#### Elenco Avvisi e/o Graduatorie

Tutti gli avvisi e le graduatorie, se pubbliche, saranno visibili nella sezione "Selezione Personale" nella Home del Bando Diritti A Scuola 2016

..: Sono state trovate n. 2 avvisi e/o graduatorie:...

#### Inserisci Nuovi Avvisi e/o Graduatorie»

|   | Tipologia                                  | Dettaglio   | Stato        | Data Pubblicazione |
|---|--------------------------------------------|-------------|--------------|--------------------|
| P | Avviso di selezione per titoli comparativi | Psicologo   | Non Pubblica |                    |
| P | Graduatoria                                | Provvisoria | Non Pubblica |                    |

Tutti gli avvisi e le graduatorie, se pubbliche, saranno visibili nella sezione "Selezione Personale" nella Home del Bando Diritti A Scuola 2016

Pag. 1 di 1 : **1** 

## 2. INSERIMENTO AVVISI E/O GRADUATORIE

Cliccare su Inserisci Nuovi Avvisi e/o Graduatorie per effettuare un nuovo inserimento

| Tipologia ( Visualizza la scheda 🎟 )            |  |  |  |  |  |
|-------------------------------------------------|--|--|--|--|--|
| l campi contrassegnati con (*) sono obbligatori |  |  |  |  |  |
| Tipo (*) -<br>Dettaglio (*) -                   |  |  |  |  |  |
| Inserisci                                       |  |  |  |  |  |

Se verrà selezionato nel campo Tipo

Avviso

Si avrà la possibilità di selezionare nel campo Dettaglio una delle seguenti voci

- Psicologo
- Psicologo e Giurista
- Psicologo e Mediatore Interculturale
- Psicologo e Orientatore
- Psicologo, Orientatore e Mediatore Interculturale
- Psicologo, Giurista e Mediatore Interculturale
- Psicologo, Giurista e Orientatore
- Psicologo, Giurista, Orientatore e Mediatore Interculturale

Se, invece, verrà selezionato nel campo Tipo

• Graduatoria

Si avrà la possibilità di selezionare nel campo Dettaglio una delle seguenti voci

- Provvisoria
- Definitiva

## Subito dopo l'inserimento verrà visualizzato un report riepilogativo, ad esempio:

#### Elenco Avvisi e/o Graduatorie

Tutti gli avvisi e le graduatorie, se pubbliche, saranno visibili nella sezione "Selezione Personale" nella Home del Bando Diritti A Scuola 2016

..: Sono state trovate n. 2 avvisi e/o graduatorie:...

#### Inserisci Nuovi Avvisi e/o Graduatorie»

|   | Tipologia                                  | Dettaglio   | Stato        | Data Pubblicazione |
|---|--------------------------------------------|-------------|--------------|--------------------|
| P | Avviso di selezione per titoli comparativi | Psicologo   | Non Pubblica |                    |
| P | Graduatoria                                | Provvisoria | Non Pubblica |                    |

Tutti gli avvisi e le graduatorie, se pubbliche, saranno visibili nella sezione "Selezione Personale" nella Home del Bando Diritti A Scuola 2016

Pag. 1 di 1 : 1

## 3. DETTAGLIO AVVISI E/O GRADUATORIE

Cliccando su ognuna delle tipologie inserite si accederà alla scheda in dettaglio nella quale, dopo aver inserito tutti gli allegati richiesti si provvederà alla convalida della pratica.

- Nella sezione Tipologia si avrà la possibilità di modificare il Tipo e il Dettaglio come spiegato in precedenza, fino alla fase di convalida

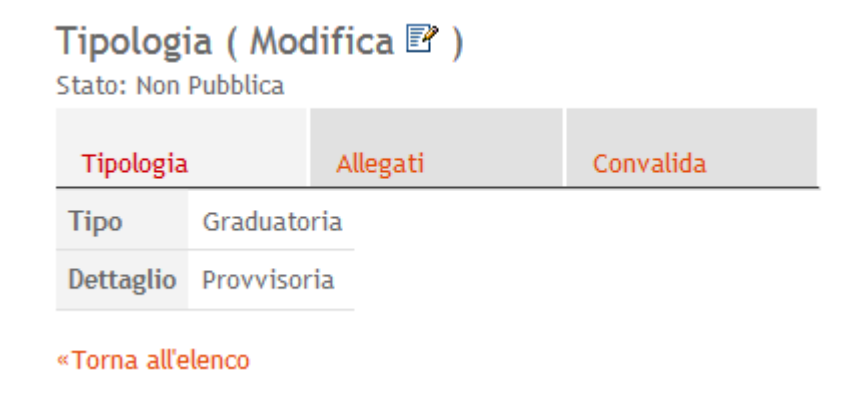

- Nella sezione Allegati si avrà la possibilità di inserire un nuovo allegato, cliccando sul link arancione, in base alle richieste

## Allegati

Stato: Non Pubblica

Tipologia Allegati Convalida

Attenzione! Inserire gli allegati in FILE DISTINTI.

in caso di Avviso:un allegato per Avviso e un allegato per Domanda di Partecipazione

in caso di Graduatoria:un allegato per Graduatoria

Nessuna riga restituita.

Inserisci un Nuovo Allegato»

«Torna all'elenco

## Per il Tipo GRADUATORIA inseriremo un solo tipo allegato

| Allegati ( Visualizza la scheda 🎹 )                                                                        |  |  |  |  |  |  |  |
|----------------------------------------------------------------------------------------------------|--|--|--|--|--|--|--|
| I campi contrassegnati con (*) sono obbligatori                                                            |  |  |  |  |  |  |  |
| Tipo Allegato (*)<br>Graduatoria<br>Allegato (*) Sfoglia Nessun file selezionato. (formato file:.pdf,.zip) |  |  |  |  |  |  |  |
| Inserisci                                                                                                  |  |  |  |  |  |  |  |

## Per il Tipo AVVISO invece

| Allegati (                 | Visualizza la scheda 🎹 )                                                  |
|----------------------------|---------------------------------------------------------------------------|
| l campi contr              | assegnati con (*) sono obbligatori                                        |
| Tipo Allegato (            | *)                                                                        |
| Allegato <mark>(</mark> *) | Avviso<br>Domanda di partecipazione nato. <i>(formato file:.pdf,.zip)</i> |
| Inserisci                  |                                                                           |

- Nella sezione Convalida si effettuerà la convalida della pratica dopo se si saranno inseriti tutti gli allegati come spiegato in precedenza

| Convalida                         |                                   |                                   |                                                                                                    |   |
|-----------------------------------|-----------------------------------|-----------------------------------|----------------------------------------------------------------------------------------------------|---|
| Stato: Non Pubblica               |                                   |                                   |                                                                                                    |   |
| Tipologia<br>La richiesta non è s | Allegati<br>tata convalidata. Per | Convalida<br>la pubblicazione è n | ecessario convalidare cliccando sul pulsante "Convalida" quando è presente la spunta verde per le voci "Tipologia" e "Allegati" |   |
| Tipologia<br>La compilazione      | della scheda Tipologia            | è completa                        |                                                                                                    | ~ |
| Allegati<br>Inserire gli alleg    | ati mancanti PRIMA DE             | ILLA CONVALIDA!                   |                                                                                                    |   |
| Convalida<br>Convalida non a      | icora eseguita: è nece            | ssario cliccare il pulsa          | ante "Convalida" dopo aver completato gli altri pannelli.                                                                       |   |
| Convalida                         |                                   |                                   |                                                                                                    |   |

In questo caso l'utente cliccando sul link arancione di "Allegati" ritornerà nella sezione allegati per completarne l'inserimento. Quando saranno inseriti tutti gli allegati comparirà la spunta verde in corrispondenza:

| Сс  | onvalida                      |                         |                          |                                                                                                    |   |
|-----|-------------------------------|-------------------------|--------------------------|----------------------------------------------------------------------------------------------------|---|
| Sta | ato: Non Pubblica             |                         |                          |                                                                                                    |   |
| 1   | Fipologia                     | Allegati                | Convalida                |                                                                                                    |   |
| La  | richiesta non è s             | tata convalidata. Per   | la pubblicazione è n     | ecessario convalidare cliccando sul pulsante "Convalida" quando è presente la spunta verde per le voci "Tipologia" e "Allegati" |   |
|     | Tipologia<br>La compilazione  | della scheda Tipologia  | è completa               |                                                                                                    | × |
|     | Allegati<br>La compilazione   | della scheda Allegati è | completa                 |                                                                                                    | ~ |
|     | Convalida<br>Convalida non an | icora eseguita: è nece  | ssario cliccare il pulsa | nte "Convalida" dopo aver completato gli altri pannelli.                                                                        |   |
| C   | Convalida                     |                         |                          |                                                                                                    |   |

«Torna all'elenco

Da questo momento si potrà procedere alla convalida cliccando sul pulsante apposito, e lo stato della pratica sarà PUBBLICO.